# Configurando a complexidade da senha para WAP131, WAP150, WAP351, WAP361, WAP371 e WAP571

## Objetivo

A página Complexidade da senha é usada para modificar os requisitos de complexidade das senhas usadas para acessar o utilitário de configuração. Senhas complexas aumentam a segurança.

O objetivo deste documento é explicar como configurar a Complexidade de Senha nos Pontos de Acesso WAP131, WAP150, WAP351, WAP361, WAP371 e WAP571.

### Dispositivos aplicáveis

- WAP131
- WAP150
- WAP351
- WAP361
- WAP371
- WAP571

#### Versão de software

- 1.0.2.15 (WAP131, WAP351)
- 1.1.0.9 (WAP150, WAP 361)
- 1.3.0.6 (WAP371)
- 1.0.1.12 (WAP571)

### Configurando a complexidade da senha

Etapa 1. Faça login no utilitário de configuração da Web e escolha **Segurança do sistema > Complexidade da senha**. A página *Complexidade da senha* é aberta:

| Password Complexity               |        |                                     |
|-----------------------------------|--------|-------------------------------------|
| Password Complexity:              | Enable |                                     |
| Password Minimum Character Class: | 3 💌    |                                     |
| Password Different From Current:  | Enable |                                     |
| Maximum Password Length:          | 64     | (Range: 64 - 80, Default: 64)       |
| Minimum Password Length:          | 8      | (Range: 0 - 32, Default: 8)         |
| Password Aging Support:           | Enable |                                     |
| Password Aging Time:              | 180    | Days (Range: 1 - 365, Default: 180) |
| Save                              |        |                                     |

Etapa 2. Marque a caixa de seleção **Habilitar** no campo *Complexidade da senha* para habilitar a complexidade da senha. Se você não quiser ativar a complexidade da senha, desmarque a caixa de seleção e vá para a <u>Etapa 7</u>. É marcada por padrão.

| Password Complexity               |        |                                     |
|-----------------------------------|--------|-------------------------------------|
| Password Complexity:              | Enable |                                     |
| Password Minimum Character Class: | 3 🔻    |                                     |
| Password Different From Current:  | Enable |                                     |
| Maximum Password Length:          | 64     | (Range: 64 - 80, Default: 64)       |
| Minimum Password Length:          | 8      | (Range: 0 - 32, Default: 8)         |
| Password Aging Support:           | Enable |                                     |
| Password Aging Time:              | 180    | Days (Range: 1 - 365, Default: 180) |
| Save                              |        |                                     |

Etapa 3. Na lista suspensa *Classe mínima de caracteres da senha*, selecione o número mínimo de classes de caracteres que devem ser representadas na sequência de caracteres da senha. Essas classes possíveis são letras maiúsculas, letras minúsculas, números e caracteres especiais. O padrão é 3.

| Password Complexity               |                    |                                     |
|-----------------------------------|--------------------|-------------------------------------|
| Password Complexity:              | Enable             |                                     |
| Password Minimum Character Class: | 3-                 |                                     |
| Password Different From Current:  | 0<br>1 inable<br>2 |                                     |
| Maximum Password Length:          | 3 4                | (Range: 64 - 80, Default: 64)       |
| Minimum Password Length:          | 8                  | (Range: 0 - 32, Default: 8)         |
| Password Aging Support:           | Enable             |                                     |
| Password Aging Time:              | 180                | Days (Range: 1 - 365, Default: 180) |
| Save                              |                    |                                     |

Etapa 4. No campo *Senha diferente da atual*, marque a caixa de seleção **Habilitar** se desejar que os usuários digitem uma senha diferente da senha atual quando ela expirar. Desmarcar isso permite que os usuários reutilizem a mesma senha quando ela expirar. É marcada por padrão.

| Password Complexity               |          |                                     |
|-----------------------------------|----------|-------------------------------------|
| Password Complexity:              | Enable   |                                     |
| Password Minimum Character Class: | 3 💌      |                                     |
| Password Different From Current:  | Enable   |                                     |
| Maximum Password Length:          | 64       | (Range: 64 - 80, Default: 64)       |
| Minimum Password Length:          | 8        | (Range: 0 - 32, Default: 8)         |
| Password Aging Support            | - Enable |                                     |
| a domora riging capport.          | Endole   |                                     |
| Password Aging Time:              | 180      | Days (Range: 1 - 365, Default: 180) |
| Save                              |          |                                     |

Etapa 5. No campo *Tamanho máximo da senha*, insira o número máximo de caracteres que uma senha pode ter. O intervalo é 64 - 80, e o padrão é 64.

| Password Complexity               |        |                                     |
|-----------------------------------|--------|-------------------------------------|
| Password Complexity:              | Enable |                                     |
| Password Minimum Character Class: | 3 💌    |                                     |
| Password Different From Current:  | Enable |                                     |
| Maximum Password Length:          | 64     | Range: 64 - 80, Default: 64)        |
| Minimum Password Length:          | 8      | (Range: 0 - 32, Default: 8)         |
| Password Aging Support:           | Enable |                                     |
| Password Aging Time:              | 180    | Days (Range: 1 - 365, Default: 180) |
| Save                              |        |                                     |

Etapa 6. No campo *Tamanho mínimo da senha*, insira o número mínimo de caracteres que uma senha pode ter. O intervalo é de 0 a 32, e o padrão é 8.

| Password Complexity              |        |                                     |
|----------------------------------|--------|-------------------------------------|
| Password Complexity:             | Enable |                                     |
| Password Minimum Character Class | 3 🔻    |                                     |
| Password Different From Current: | Enable |                                     |
| Maximum Password Length:         | 64     | (Range: 64 - 80, Default: 64)       |
| Minimum Password Length:         | 8      | Range: 0 - 32, Default: 8)          |
| Password Aging Support:          | Enable |                                     |
| Password Aging Time:             | 180    | Days (Range: 1 - 365, Default: 180) |
| Save                             |        |                                     |

<u>Passo 7.</u> No campo *Suporte para vencimento de senha*, marque a caixa de seleção **Habilitar** para que as senhas expirem após um período de tempo definido. Se você não quiser que as senhas expirem, desmarque essa caixa de seleção e vá para a <u>Etapa 9</u>. É marcada por padrão.

| Password Complexity               |        |                                     |
|-----------------------------------|--------|-------------------------------------|
| Password Complexity:              | Enable |                                     |
| Password Minimum Character Class: | 3 💌    |                                     |
| Password Different From Current:  | Enable |                                     |
| Maximum Password Length:          | 64     | (Range: 64 - 80, Default: 64)       |
| Minimum Password Length:          | 8      | (Range: 0 - 32, Default: 8)         |
| Password Aging Support:           | Enable |                                     |
| Password Aging Time:              | 180    | Days (Range: 1 - 365, Default: 180) |
| Save                              |        |                                     |

Etapa 8. No campo *Password Aging Time*, digite o número de dias antes que uma nova senha expire. O intervalo é de 1 a 365, e o padrão é 180.

| Password Complexity               |          |                                     |
|-----------------------------------|----------|-------------------------------------|
| Password Complexity:              | Enable   |                                     |
| Password Minimum Character Class: | 3 💌      |                                     |
| Password Different From Current:  | Enable   |                                     |
| Maximum Password Length:          | 64       | (Range: 64 - 80, Default: 64)       |
| Minimum Password Length:          | 8        | (Range: 0 - 32, Default: 8)         |
| Password Aging Support:           | ✓ Enable |                                     |
| Password Aging Time:              | 180      | Days (Range: 1 - 365, Default: 180) |
| Save                              |          |                                     |

Etapa 9. Clique em **Salvar** para salvar suas alterações. Você será desconectado do utilitário de configuração da Web e deverá inserir novamente as novas informações de login para recuperar o acesso.

| Password Complexity               |        |                                     |
|-----------------------------------|--------|-------------------------------------|
| Password Complexity:              | Enable |                                     |
| Password Minimum Character Class: | 3 💌    |                                     |
| Password Different From Current:  | Enable |                                     |
| Maximum Password Length:          | 64     | (Range: 64 - 80, Default: 64)       |
| Minimum Password Length:          | 8      | (Range: 0 - 32, Default: 8)         |
| Password Aging Support:           | Enable |                                     |
| Password Aging Time:              | 180    | Days (Range: 1 - 365, Default: 180) |
| Save                              |        |                                     |